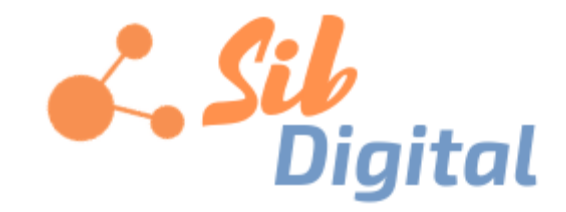

# Инструкция по установке системы «Цифровой проект»

## Оглавление

| Введение                | 3 |
|-------------------------|---|
| Установка Ruby 2.6.1.   | 3 |
| Установка NodeJS 11     | 4 |
| Установка PostgreSQL 11 | 5 |
| Развертывание системы   | 6 |

#### Введение

Установка системы «Цифровой проект» может производиться в следующих операционных системах:

- Fedora Linux 30 Desktop;
- Fedora Linux 30 Server;
- Fedora Linux 29 Desktop;
- Fedora Linux 29 Server;
- Ubuntu Linux 18.04 Bionic Beaver.

В настоящей инструкции описан процесс установки для Fedora Linux.

### Установка Ruby 2.6.1.

Произвести установку необходимых пакетов. Для этого необходимо выполнить команду:

```
sudo yum install git-core zlib zlib-devel gcc-c++ patch readline readline-devel libyaml-
devel libffi-devel openssl-devel make bzip2 autoconf automake libtool bison curl
postgresql-devel
```

Выполнение дальнейших команд производится из домашней папки.

Далее необходимо установить систему управления версиями Ruby rbenv. Для этого необходимо выполнить команду:

curl -sL https://github.com/rbenv/rbenv-installer/raw/master/bin/rbenv-installer | bash

Будет произведена установка. После этого необходимо добавить rbenv \$HOME/.rbenv/bin в PATH. Для этого необходимо выполнить команду:

```
echo 'export PATH="$HOME/.rbenv/bin:$PATH"' >> ~/.bashrc
```

```
echo 'eval "$(rbenv init -)"' >> ~/.bashrc
```

```
source ~/.bashrc
```

После этого с помощью rbenv необходимо установить Ruby 2.6.1. Для этого необходимо выполнить команду:

rbenv install 2.6.1

rbenv global 2.6.1

Для проверки того, что установка проведена успешно необходимо выполнить команду запроса версии Ruby

ruby -v

В ответ должно быть выведено сообщение вида:

ruby 2.6.1p57 (2018-03-29 revision 63029) [x86\_64-linux]

#### Установка NodeJS 11

Выполнение команд производится из домашней папки. Для установки NodeJS 11 необходимо установить систему управления версиям NodeJS. Для этого необходимо выполнить команду:

curl -o- https://raw.githubusercontent.com/creationix/nvm/v0.33.11/install.sh | bash

При выполнении указанной команды производится автоматическое добавление скрипта в автозагрузку для консоли.

=> Close and reopen your terminal to start using nvm or run the following to use it now: export NVM\_DIR="\$HOME/.nvm" [ -s "\$NVM\_DIR/nvm.sh" ] && \. "\$NVM\_DIR/nvm.sh" # This loads nvm [ -s "\$NVM\_DIR/bash\_completion" ] && \. "\$NVM\_DIR/bash\_completion" # This loads nvm

bash\_completion

При необходимости потребуется следующие строки в файл ~/.bash\_profile или иной файл настройки bash.

export NVM\_DIR="\$HOME/.nvm"

```
[ -s "$NVM_DIR/nvm.sh" ] && \. "$NVM_DIR/nvm.sh" # This loads nvm
```

После установки необходимо проверить версию nvm. Для этого требуется выполнить следующую команду:

nvm --version

В ответ должно быть выведено сообщение вида:

0.33.11

Далее необходимо выполнить установку NodeJS 11.10.1

nvm install v11.10.1

При установке будут выведены сообщения следующего вида:

Creating default alias: default -> node (-> v11.0.0)

После установки необходимо проверить версию NodeJS. Для этого требуется выполнить следующую команду:

node --version

Будет выведено сообщение следующего вида:

v11.0.0

## Установка PostgreSQL 11

Необходимо добавить репозиторий. Для этого требуется выполнить следующую команду для Fedora 29:

rpm -Uvh https://yum.postgresql.org/11/fedora/fedora-29-x86\_64/pgdg-fedora-repolatest.noarch.rpm

Или команду команду для Fedora 30:

rpm -Uvh https://yum.postgresql.org/11/fedora/fedora-30-x86\_64/pgdg-fedora-repolatest.noarch.rpm

После этого необходимо установить PostgreSQL 11. Для этого требуется выполнить следующую команду:

dnf install postgresql11 postgresql11-server

Далее необходимо выполнить инициализацию PGDATA. Для этого требуется выполнить следующую команду:

/usr/pgsql-11/bin/postgresql-11-setup initdb

После инициализации необходимо запустить сервис PostgreSQL 11. Для этого требуется выполнить следующую команду:

systemctl enable postgresql-11.service

systemctl start postgresql-11.service

Далее требуется задать пароль пользователя postgres:

passw postgres

Будет выведен диалог с предложением ввести пароль и подтвердить введенный пароль. Для проверки установки PostgreSQL 11 необходимо выполнить следующую команду: su - postgres -c "psql"

Будут выведены сообщения следующего вида:

```
psql (11.0)
Type "help" for help.
postgres=#
```

Далее необходимо создать пользователя БД:

create user "ИМЯ\_ПОЛЬЗОВАТЕЛЯ" with superuser password 'ПАРОЛЬ';

Для продолжения установки необходимо выйти из командного интерфейса PostgreSQL 11 (\q + Enter) и перейти в сессию пользователя, под которым осуществлялась установка на предыдущих шагах. Для этого требуется выполнить следующую команду:

su ИМЯ\_ПОЛЬЗОВАТЕЛЯ

После этого требуется изменить файл pg\_hba.conf (/var/lib/pgsql/11/data/pg\_hba.conf). Для этого требуется выполнить следующую команду:

| pg_hba.conf:              |     |     |              |       |  |  |
|---------------------------|-----|-----|--------------|-------|--|--|
| # IPv4 local connections: |     |     |              |       |  |  |
| host                      | all | all | 127.0.0.1/32 | trust |  |  |
| # IPv6 local connections: |     |     |              |       |  |  |
| host                      | all | all | ::1/128      | trust |  |  |

Приведенная команда разрешает подключение с локального компьютера. Для подключения с других IP-адресов необходимо указать их в команде или разрешить подключение с любого адреса (\*).

#### Развертывание системы.

Для установки необходимо скопировать архив opsd.tar.gz с файлами Системы в папку /opt. После этого требуется произвести распаковку архива. Для этого требуется выполнить следующую команду:

tar -xvf opsd.tar.gz

Необходимо перейти в папку opsd. Для этого требуется выполнить следующую команду:

Необходимо создать файл настроек подключения к database.yml. В качестве примера файла необходимо использовать файл database.yml.example, находящийся в каталоге /config

В файле database.yml необходимо указать настройки подключения к базе данных. В настройках используется база данных, имя пользователя и пароль, указанные при создании БД на предыдущем шаге. Настройки подключения имеют вид:

```
development:
  adapter: postgresql
  encoding: unicode
  database: ИМЯ_БД
  host: XOCT_БД
  username: ИМЯ_ПОЛЬЗОВАТЕЛЯ
  password: ПАРОЛЬ
test:
  adapter: postgresql
  encoding: unicode
  database: ИМЯ БД
  host: XOCT_БД
  username: ИМЯ ПОЛЬЗОВАТЕЛЯ
  password: ПАРОЛЬ
production:
  adapter: postgresql
  encoding: unicode
  database: ИМЯ_БД
  host: XOCT_БД
  username: ИМЯ_ПОЛЬЗОВАТЕЛЯ
  password: ПАРОЛЬ
```

#### Далее необходимо выполнить команды:

```
bundle install
bundle exec rake generate_secret_token
bundle exec rake db:create:all
bundle exec rake db:migrate db:seed RAILS_ENV=production
npm install
```

bundle exec rake assets:precompile

Далее выполните следующую команду:

bundle exec rake secret RAILS\_ENV=production

Выведенную строку необходимо скопировать в буфер обмена. Далее необходимо выполнить команду:

echo "export SECRET\_KEY\_BASE=CKONUPOBAHHOE\_B\_GYDEP\_O6MEHA\_3HAYEHUE" > ~/.bash\_profile

После этого требуется выполнить перезагрузку.

После перезапуска необходимо проверить, что переменная установлена в системе. Для этого требуется выполнить следующую команду:

echo \$SECRET\_KEY\_BASE

Должно быть возвращено значение, ранее скопированное в буфер обмена (СКОПИРОВАННОЕ\_В\_БУФЕР\_ОБМЕНА\_ЗНАЧЕНИЕ) Установка завершена.

Для проверки установки необходимо запустить сервер приложений:

```
cd /opt/opsd
```

rails s

Для проверки запуска в браузере необходимо открыть localhost:3000. В случае успешной установки будет отображена главная страница системы «Цифровой проект».